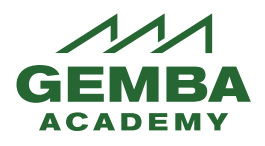

The Gemba Academy Learning System Manager Guide is designed to assist managers with system administration.

If you have any questions, please contact Gemba Academy Customer Care at +1(888) 439-8880 X105 or brita@gembaacademy.com.

This Guide has the following sections:

- The Manager Role Quick summary of capability
- User Groups How users are organized
- **Users** Adding users to user groups
- Learning Paths Standard learning paths; Leveled learning paths; Creation of custom learning paths
- **Publishing Tool** Adding events and announcements
- Manage Course Completion Manually marking courses complete
- Reports Report on progress of training videos and support materials
- **Reports Dashboard** Visual display of reports
- Manager Dashboard Shortcuts to manager functions

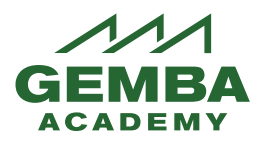

# The Manager Role

1. Go to <u>https://lms.gembaacademy.com</u> and log in as Manager for your company.

| c                                           | contact Us   FAQ   Logout   Role Manager 🔶 |
|---------------------------------------------|--------------------------------------------|
|                                             |                                            |
|                                             | Blog   Podcasts   News   New Videos        |
| My Training Reports Admin Manager Dashboard |                                            |

- 2. Click Admin to see the Manager menu grouping.
- 3. You will see primary Manager menu boxes for Manage Courses, Manage User Groups, Manage Learning Paths, Manage Users, and Publishing Tool. We will walk through the User Groups, Users, Learning Paths, and Publishing Tool sections.

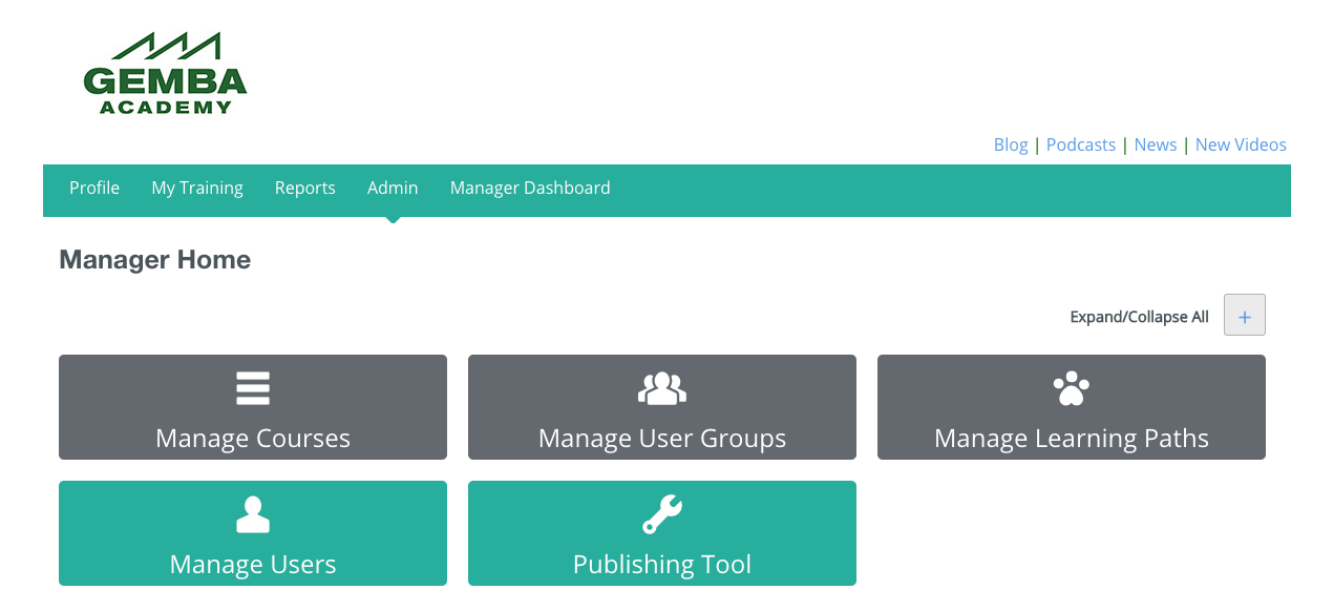

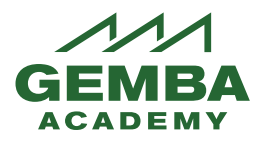

# **User Groups**

- Main User Groups is a group of learners in your company. Subgroups are how those users are organized within your company. They are hierarchical and nested, with Manager authority provided for each group beneath the level you have access to. User Groups and Subgroups control which content can be seen, custom learning paths, and communities.
- 2. **User Group Setup**: Gemba Academy Customer Care will create your main user group and any subgroups you request.
- 3. **User Group Managers**: You, as a manager, will receive your username and password. Multiple managers, can be set up upon request.
- 4. **Generic Manager/ Administrator**: Your Generic Manager/Administrator will be set up for you as well and credentials will be provided. (This role is discussed further in the Learning Paths section.)
- 5. Click on Manage User Groups to go into that management screen.

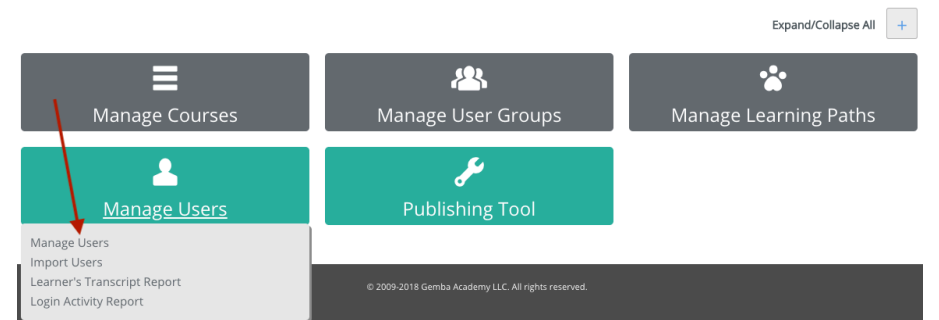

6. You will see the groups that you have Manager authority for. Generally, this is your whole company, your department, or your specific grouping of users. Yours will be different than the example below. Each group listed is a link into the users available for that group.

| iroup                |
|----------------------|
| iemba (DEMO)         |
| lewco Arizona Site   |
| lewco Company (DEMO) |
| IEWCO DEMO           |
| lewco Malaysia Site  |

- 7. In this example, there are five user groups, with the top level being the overall company group, then the three sites/subgroups within the company. Gemba Academy Customer Care can create additional subgroups under your main group if you would like.
- 8. Users, also called Learners, will be added to the main company group and then into any subgroups you would like. How to add Learners/Users to each group is covered

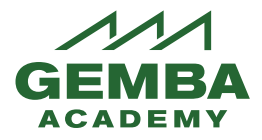

in the Users section of this guide. If a user is a member of a subgroup, he or she is also a member of the main company group.

9. Should you have an existing learner in the Learning System and you would like to add to them to a subgroup, you click on the subgroup you would like to move them to.

| Group                |  |  |
|----------------------|--|--|
| Gemba (DEMO)         |  |  |
| Newco Arizona Site   |  |  |
| Newco Company (DEMO) |  |  |
| NEWCO DEMO           |  |  |
| Newco Malaysia Site  |  |  |

10. Add or Remove Learners to the subgroup by selecting their name and clicking Add or Remove, then Save and Exit. If they are not an existing Learner yet, you will add them to the Learning System first. This is detailed in the next section labeled Users.

| Manage User Group Members<br>Group Name: Gemba (DEMO)                                                                                                    |               |                                |       |
|----------------------------------------------------------------------------------------------------|---------------|--------------------------------|-------|
| Number of active users in this group: 1<br>Number of inactive users in this group: 0<br>Number of spaces left in this group: Unlimited                                                                                                    |               |                                |       |
| First Name Last Name                                                                                                    | User Name     | Email                          | Clear |
| Sort Users By                                                                                                    |               | Filter By User Group           |       |
| First Name                                                                                                    | ~             | [All Groups]                   | ~     |
| List of Users                                                                                                    |               | Users Added To This User Group |       |
| Gina User (demouser)<br>James User (demouser)<br>Jennifer Scott (jennifer2@gembaacademy.com)<br>Jennifer Scott (jennifer3@gembaacademy.com)<br>Jennifer Scott (jennifer3@gembaacademy.com)<br>Jennifer Scott (jennifer3@gembaacademy.com)<br>Test Quella (Test@gembaacademy.com) | Add<br>Remove | Joe Demo (demomanager)         |       |

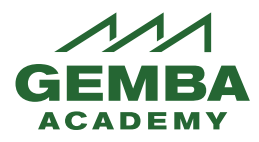

. . .

### Users

The Manage Users menu area lets you add users to your company's account, after which they can be added to various user subgroups.

1. Click on the Manage Users link in the Manage Users box to get started.

| Profile Communities My Training Repo                 | ts Admin Manager Dashboard                          | Blog I Podcasts I News I New Videos |
|------------------------------------------------------|-----------------------------------------------------|-------------------------------------|
| Manager Home                                         |                                                     |                                     |
| Manage Courses                                       | Anage User Groups                                   | +<br>Manage Learning Paths          |
| Manage Users                                         | لائی<br>Publishing Tool                             |                                     |
| Learner's Transcript Report<br>Login Activity Report | © 2009-2018 Gemba Academy LLC. All rights reserved. |                                     |

2. You will see a list of all users in your company's account.

| Manage Users |            |           |                 |       |                  |                    |                   |                      |   |
|--------------|------------|-----------|-----------------|-------|------------------|--------------------|-------------------|----------------------|---|
| First Name   | Last Name  | )         | Username        | Email |                  |                    | Search            | Clear                |   |
| Add User     |            |           |                 |       |                  |                    |                   |                      |   |
| [All Groups] | All Status | *         |                 |       |                  |                    |                   | Filter by ABC $\lor$ |   |
| Username 🔨   | First Name | Last Name | Email           | Group | Manage<br>Status | Change<br>Password | Login<br>Activity | Role                 |   |
| demomanager  | Joe        | Demo      | demo@gembaacade | 6     | Enabled          | Change<br>Password | Login<br>Activity | Manager              | × |
| demomanager  | Joe        | Demo      | demo@gembaacade | 6     | Enabled          | Change<br>Password | Login<br>Activity | Learner              | - |
| demouser     | Gina       | User      | demo@gembaacade | 3     | Deacti           | Change<br>Password | Login<br>Activity | Learner              |   |

3. From this screen you can edit, enable/deactivate, change the password, and view the login activity of any user. You cannot delete or disable your own Username profile. Users who have the role of Learner and Manager will have more than one listing. Editing one edits both.

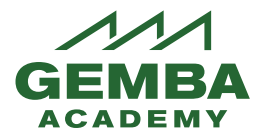

- 4. There are three ways to add new users:
  - a. One at a time by the manager via the Manage Users screen, or
  - b. User/Learner self-register, with a code (The code is provided to you by Gemba Academy.) associated with the appropriate User Group, or
  - c. A completed spreadsheet (CSV template provided) returned to Gemba Academy Customer Care to adjust and import for you.
- 5. Naming Convention: Please use email addresses as usernames. Usernames MUST be unique across all Gemba Academy Learning System users.
- 6. Add New Users/Learners one at a time
  - a. From the Manage Users screen you can individual users by clicking on the Add User option.

| Profile   | My Training    | Reports    | Admin         | Manager Dashboard                                             |       |
|-----------|----------------|------------|---------------|---------------------------------------------------------------|-------|
| Manage    | Users   Import | Users   De | elete Users v | via CSV   Learner's Transcript Report   Login Activity Report |       |
| Manage    | Users          | /          |               |                                                               |       |
| First Nan | ne             | Last N     |               | Username Email Search                                         | Clear |
| Add Use   | er             |            |               |                                                               |       |

b. You will enter all the required information as denoted with a star. The first 3 boxes will be the same information since the username is the email address. Passwords can be changed by the individual at any time from the main login page, <u>https://lms.gembaacademy.com</u> or can be reset by the manager when needed.

| Manage Users   Import Users   Dele | te Users via CSV   Learner's Transcript Report   Login Activity Report                |
|------------------------------------|---------------------------------------------------------------------------------------|
| Back                               |                                                                                       |
| Add User                           |                                                                                       |
|                                    |                                                                                       |
| Your Details                       | $\frown$                                                                              |
| Username *                         |                                                                                       |
| Email *                            |                                                                                       |
| Confirm Email *                    |                                                                                       |
| Password *                         |                                                                                       |
|                                    | Passwords must be a minimum of 8 alphanumeric (1 alpha character, 1 number, 1 symbol) |
| Confirm Password *                 | ·                                                                                     |

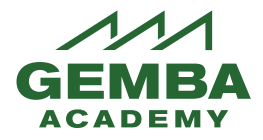

c. At the bottom of the Add User signup screen select which User Groups in your account the new person is to be assigned to. Always choose the main group and any sub group they will be in.

| City                                                        |                 |
|-------------------------------------------------------------|-----------------|
| State/Province                                              |                 |
| Zip/Postal Code                                             |                 |
| Country                                                     | UNITED STATES 🗸 |
| Phone                                                       |                 |
| Mobile                                                      |                 |
| Fax                                                         |                 |
| Department                                                  |                 |
|                                                             |                 |
| User Group(s)                                               |                 |
| Gemba (DEMO)     Newco Arizona Site     Newco Gombany (DEMO |                 |
| NEWCO DEMO<br>Newco Malaysia Site                           |                 |
| Register Cancel                                             |                 |
| * Required Information                                      |                 |

d. After you enter each click Register. This will send an auto email to the User to log in via <u>https://lms.gembaacademy.com</u>

#### 7. Add New Users via Self Registration

- a. Each User Group has a unique code that Gemba Academy Customer Care will provide to you.
- b. Email each new user, asking them to go to: <u>https://lms.gembaacademy.com</u> and click on the "Not registered yet? Sign up here" link.

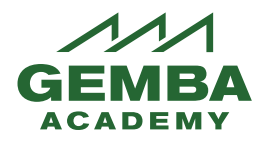

TWI Job Relations Course Now Available!

c.
 d. This link will open up a sign-up form. All starred items are required by the Learning System. The first three boxes will be their email address. The Code is the User Group unique code provided by Gemba Academy Customer Care.

| <b>GEMBA</b><br>ACADEMY | Blog I Podc                                                                                           | asts I News I New Videos |
|-------------------------|----------------------------------------------------------------------------------------------------|--------------------------|
|                         |                                                                                                    |                          |
| Username *              |                                                                                                    |                          |
| Email *                 |                                                                                                    |                          |
| Confirm Email *         |                                                                                                    |                          |
| Organization            |                                                                                                    |                          |
| Organization            |                                                                                                    |                          |
| Title                   |                                                                                                    |                          |
| Supervisor Email        |                                                                                                    |                          |
|                         | This email address will receive Registration and Completion emails for content you are registered to. |                          |
| Identification Number   |                                                                                                    |                          |
| Code *                  |                                                                                                    |                          |

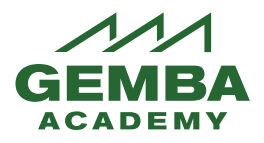

# **Learning Paths**

- 1. Learning Paths are groups of FULL courses. The Gemba Academy three standard Learning Paths can be provided to all users or a subgroup of users. The standard Learning Paths are **School of Lean**, **School of Six Sigma**, and **Gemba Academy Live**. You may have also purchased the **Escuela Lean** Learning Path.
- You may also request the pre-created Leveled Learning Paths for the following: Lean Associate, Lean Champion, Lean Leader. These are a combination of course videos for suggested learning levels. Details on videos included can be found in the Manager Resources learning path assigned to your generic Manager login.

| > Gemba Acad | lemy Live!             |  |       |  |
|--------------|------------------------|--|-------|--|
| Start Date   | 2/4/2015               |  | Start |  |
| Status       | Incomplete             |  | Start |  |
| Progress     | 36%                    |  |       |  |
|              |                        |  |       |  |
| Combo Acos   | lamy Managar Basauraas |  |       |  |
| > Gemba Acad | lemy Manager Resources |  |       |  |
| Start Date   | 9/20/2017              |  | Start |  |
| Status       | Incomplete             |  | Start |  |
| Progress     | 0%                     |  |       |  |
|              |                        |  |       |  |

Choose the Lean Associate/Champion/Leader. Click "Download here."

GA Learning System Manager Resources

| Progress 50%                 |                                                                                                    |
|------------------------------|----------------------------------------------------------------------------------------------------|
| <                            |                                                                                                    |
| Lean Enterprise Strategy Kit | Lean Associate/Champion/Leader Learning Paths                                                                                                    |
| Lean Enterprise Assessment   | Download the list of courses and other content in the Lean Associate, Lean Champion, Lean Leader learning paths. If you do not have these learning paths, please <u>contact us</u> . |
| PowerPoint Presentations     | Download here                                                                                                    |
| Quiz Answers                 |                                                                                                    |
| Lean Associate/Champion/Lead |                                                                                                    |

- 3. **Custom Learning Paths:** Logged in as the Generic Manager, you can create custom Learning Paths and assign them to your users by User Group. This means that your entire organization can share a Learning Path, or it could be assigned to a subgroup.
  - a. Please note: ONLY the person/login can edit a learning path they have created. Using the Generic Manager credentials for this function allows for sharing of these credentials to manage and edit custom Learning Paths.
  - b. Choose the Admin tab and select the Manage Learning Paths box.

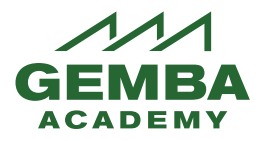

|                                     |                      | Blog   Podcasts   News   New Videos |
|-------------------------------------|----------------------|-------------------------------------|
| Profile My Training Reports Admin M | anager Dashboard     |                                     |
| Manager Home                        | *                    | Expand/Collapse All +               |
| Manage Courses                      | Manage User Groups   | Manage Learning Paths               |
| A<br>Manage Users                   | چ<br>Publishing Tool |                                     |

4. If you have already created custom Learning Paths, they will be displayed. In this example, the "(Your Company name) Onboarding" Learning Path is the only one that can be edited because it was created by this manager. (Yours list will look different.)

| Learning Path List A                                                   |  |  |
|------------------------------------------------------------------------|--|--|
| (Your company name) Onboarding                                         |  |  |
| > Gemba Academy Live!                                                  |  |  |
| > Gemba Academy School of Lean                                         |  |  |
| > Gemba Academy School of Six Sigma                                    |  |  |
| To create a new custom Learning Path click on Create New Learning Path |  |  |

| Profile   | My Training | Reports      | Admin | Manager Dashboard |  |
|-----------|-------------|--------------|-------|-------------------|--|
| All Learn | aing Paths  | ate Learning | Path  |                   |  |
| All Learn |             | ate Learning | Paul  |                   |  |
|           |             |              |       |                   |  |

- 6. Name your custom Learning Path starting with the name of your company.
- 7. The start date will default to the day you create the learning path. You can choose to have the be a future date if you would like.
- 8. If you wish for the Learning Path to go away on a certain date, enter that in End Date, otherwise leave blank.

5.

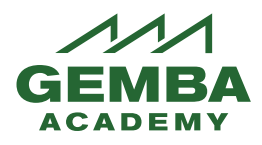

| Create Learning Path |                                                                                                    |
|----------------------|----------------------------------------------------------------------------------------------------|
| Learning Path Name * |                                                                                                    |
| Modified By          | Modified Date                                                                                                    |
| Description          | ※ □ □ □ □ ◆ → Q、 23 単 ● □ □ □ □ ○ Ω、 23 □ ● ○ □ ○ Surce ?          Styles       -       Font       -       Size       -       A - □ ○ Source ? |
| Start Date           | 7/9/2019 End Date                                                                                                    |

9. Now that you have named your custom learning path you will choose the FULL courses you would like included.

| $\overset{\bullet}{\overset{\bullet}{\overset{\bullet}{}}}$ Learning Path Information $oldsymbol{0}$ > | Earning Path Publishing Tool $0$ > |
|----------------------------------------------------------------------------------------------------|------------------------------------|
| Learning Path Content () >                                                                             | Manage Notes 1 >                   |
| Manage Users 0 >                                                                                       | Delete Learning Path 0 >           |

#### a. Click on Manage Courses.

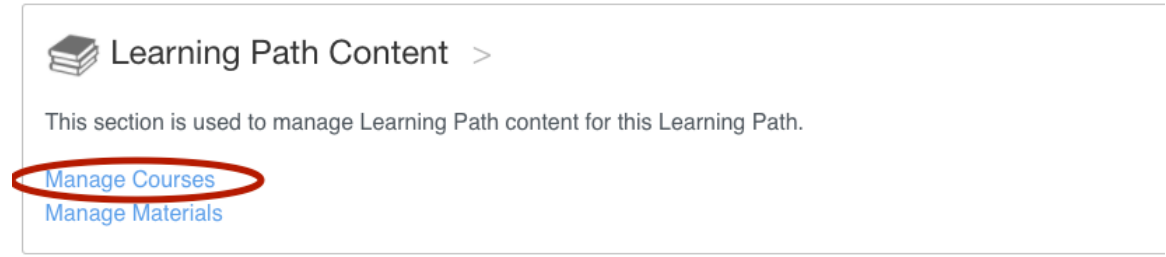

b. Choose courses you would like by checking the box next to the course name.

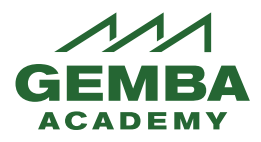

| Manage | Courses |
|--------|---------|

| Learning Path Name: Demo Learning Path |                                                      |  |  |
|----------------------------------------|------------------------------------------------------|--|--|
|                                        |                                                      |  |  |
| Co                                     | Durses Materials                                     |  |  |
|                                        | 12345>>>                                             |  |  |
| Select                                 | Courses                                              |  |  |
|                                        | GA Lean > 3P Production Preparation Process          |  |  |
|                                        | GA Lean > 5S Workplace Productivity                  |  |  |
|                                        | GA Lean > A3 Thinking                                |  |  |
|                                        | GA Lean > Built in Quality                           |  |  |
|                                        | GA Lean > Culture of Kaizen                          |  |  |
|                                        | GA Lean > Dealing With the Seven Deadly Wastes       |  |  |
|                                        | GA Lean > Dealing With the Seven Deadly Wastes (old) |  |  |
|                                        | GA Lean > Gemba Glossary                             |  |  |
|                                        | GA Lean > Hoshin Planning                            |  |  |

c. Checking the box adds the course to the bottom of the screen where you can sequence the courses if you would like. Leave zeros if the Learner can complete the courses in any order.

| $\checkmark$ | GA Lean > Kaizen Way                           |                 |
|--------------|------------------------------------------------|-----------------|
| ~            | GA Lean > Kanban                               |                 |
| ~            | GA Lean > Leader Standard Work Course          |                 |
| Selected     | Courses/Materials for Learning Path            |                 |
| Title        |                                                | Sequence Number |
| GA Lea       | n > Dealing With the Seven Deadly Wastes (old) | 0               |
| GA Lea       | in > Culture of Kaizen                         | 0               |
| GA Lea       | n > 5S Workplace Productivity                  | 0               |
| GA Lea       | n > Leader Standard Work Course                | 0               |
| GA Lea       | in > Kanban                                    | 0               |
| GA Lea       | ın > Kaizen Way                                | 0               |

d. Add sequence numbers if you would like the Learners to complete one course before being allowed to start the next course.

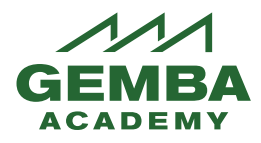

| GA Lean > Dealing With the Seven Deadly Wastes (old) |   |
|------------------------------------------------------|---|
| GA Lean > Culture of Kaizen                          | 2 |
| GA Lean > Leader Standard Work Course                | 3 |
| GA Lean > 5S Workplace Productivity                  | 4 |
| GA Lean > Kaizen Way                                 | 5 |
| GA Lean > Kanban                                     | 6 |

10. To make the new Learning Path available to users, use the links in the Manage Users box under Manage Learning Paths of the Learning Path being managed.

Demo Learning Path

| ŝ | Learning Path Information > |
|---|-----------------------------|
|   |                             |
| Ĵ | Learning Path Content >     |
|   |                             |
|   | Manage Users >              |

a. You may assign a Learning path to an individual Learner or you may assign it to your main group or subgroup. Use Manage User Groups to assign to a

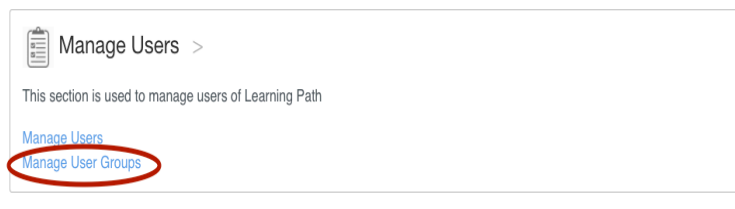

group.

b. Choose your subgroup by choosing Expand All on the right side and the subgroup. If you choose the main group all subgroups will get the training. If you assign it to only a subgroup only learners in that subgroup will get the training.

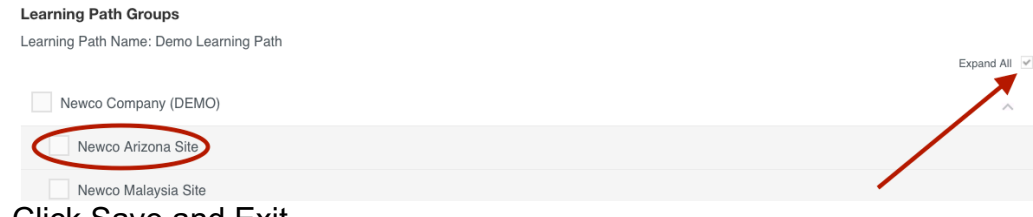

c. Click Save and Exit.

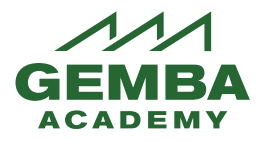

11. To edit or delete any Learning Path you had previously created choose Mange Learning Paths.

Manager Home

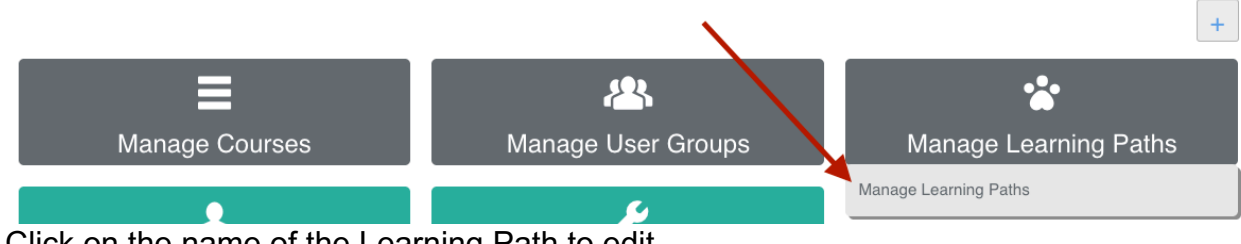

12. Click on the name of the Learning Path to edit.

| Learning Path List A                | Date Created |
|-------------------------------------|--------------|
| (Your company name) Onboarding      | 10/26/2017   |
| > Gemba Academy Live!               | 2/4/2015     |
| > Gemba Academy School of Lean      | 2/4/2015     |
| > Gemba Academy School of Six Sigma | 2/4/2015     |
| Demo Learning Path                  | 1/16/2018    |

13. Edit desired information and click save.

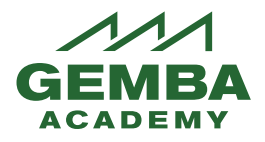

# **Publishing Tool**

The Publishing Tool lets you add events and announcements associated with your account. These will be shown on the Profile pages of users in User Groups associated with your account. The message can be emailed to the learners as well. NOTE: These messages show sent from <a href="mailto:academy@gembaacademy.com">academy@gembaacademy.com</a>. If you want learners to reply to you directly specify this in the announcement message.

| Welcome demomanager                                                 | FAQ   Logout Role Learner           |
|---------------------------------------------------------------------|-------------------------------------|
|                                                                     |                                     |
|                                                                     |                                     |
|                                                                     | Blog   Podcasts   News   New Videos |
| Profile My Training Reports Dashboard                               |                                     |
| View Profile   Edit Profile   Media Gallery   Friends Announcements |                                     |
| Announcements                                                       |                                     |
|                                                                     | Search                              |
| All Event Types                                                     |                                     |
| Demo Event                                                          |                                     |

1. To access the Publishing Tool, go to the main Admin link on the horizontal menu, then click on Publishing Tool in the Publishing Tool box. Previously published Events can be viewed and/or edited from here too.

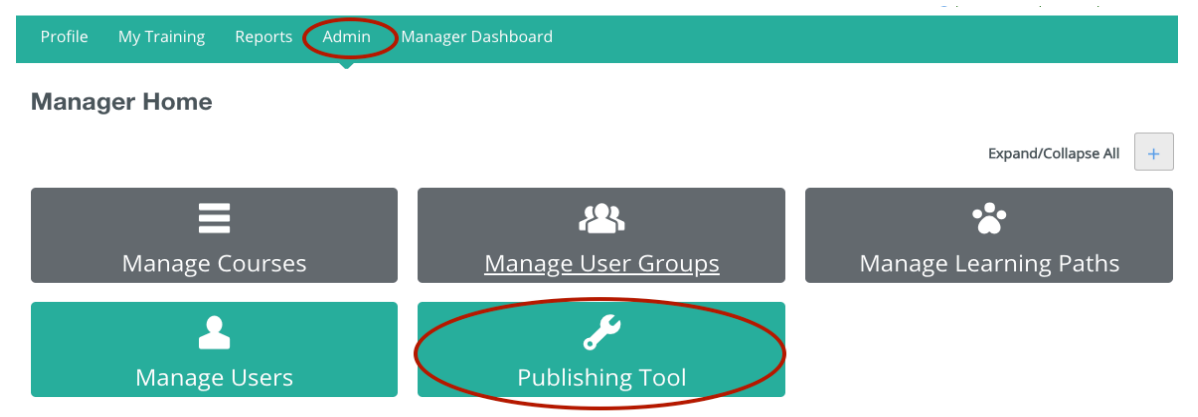

2. Fill in all information about this event you would like. Choose what group(s), you would like to share this announcement with. All learners in that group will see this event/announcement.

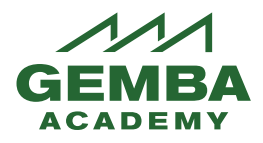

| Event                           |                               |                          |                                                                     |                                                                                                 |
|---------------------------------|-------------------------------|--------------------------|---------------------------------------------------------------------|-------------------------------------------------------------------------------------------------|
| Create an Event to share news o | on upcoming activities or new | content that is availabl | e for registration.                                                 |                                                                                                 |
| Title *                         | Demo Event                    |                          |                                                                     |                                                                                                 |
| Event Type *                    | Announcement                  | ✓ Make of the            | Visible To<br>this item visible to members<br>following User Groups | User Groups<br>Demo Company<br>Demo Company - Arizona Sita<br>Demo Company - Associate<br>Level |
| Date                            | 7/9/2019                      |                          |                                                                     | Demo company - Malayya Site                                                                     |

3. Email can be sent to the learners as well by choosing Email immediately or on a specific date. Add description(s). Click save. NOTE: These messages show sent from <a href="mailto:academy@gembaacademy.com">academy@gembaacademy.com</a>. If you want learners to reply to you directly specify this in the announcement message.

|                    | Add to Calendar                      | Background Color |  |
|--------------------|--------------------------------------|------------------|--|
| Display Location   | Sisplay event on profile page        |                  |  |
|                    | Display event on community home page |                  |  |
| File Attachment 0  | Find Document Clear                  |                  |  |
| Notification Email | Send Immediately                     |                  |  |
|                    | Add iCalendar to Notification Email  |                  |  |
| Save               |                                      |                  |  |

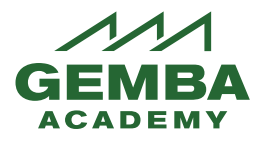

## Manage Course Completion

Although the Learning System is designed to be used online by individuals, we recognize that some training will occasionally be performed in a group setting. It is possible for the Manager to manually mark courses as complete.

If your learners have not registered for the course, you will have to add them to the Course Roster before you can mark the course complete. If they have registered for the course skip down to the section below labeled Already Registered – Mark Course(s) Complete.

#### Not Yet Registered for The Course(s) – Add to Roster

1. From the Admin menu, click on Manage Courses in the Manage Course box.

| Profile My Training Reports Admin N               | lanager Dashboard  |                       |
|---------------------------------------------------|--------------------|-----------------------|
| Manager Home                                      |                    |                       |
| $\mathbf{N}$                                      |                    | Expand/Collapse All + |
|                                                   | <b>&amp;</b>       | *                     |
| Manage Courses                                    | Manage User Groups | Manage Learning Paths |
| Manage Courses<br>View Course and Session Request | نکی                |                       |
| Manage Users                                      | Publishing Tool    |                       |

2. Click on the course name that you wish to manually mark as complete. Manage Courses

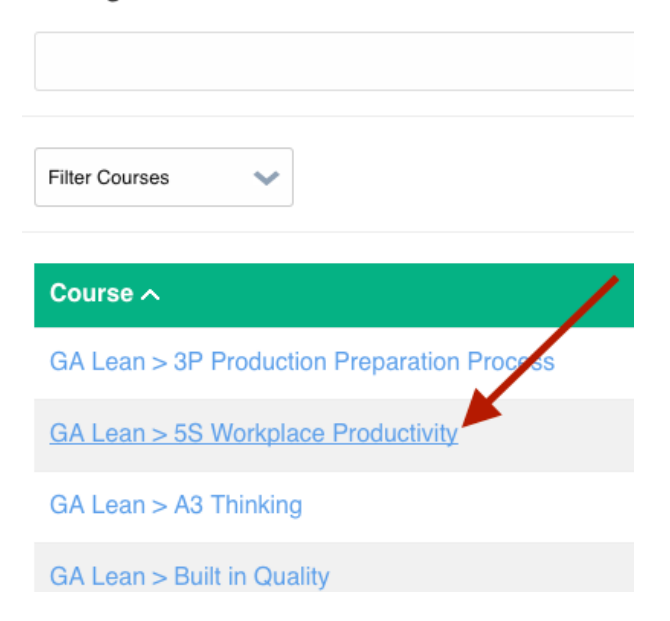

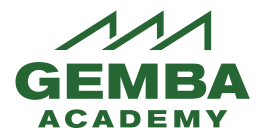

#### 3. Choose Course Roster and Manage Roster

GA Lean > 5S Workplace Productivity

| €T Course Grade >                                                |
|------------------------------------------------------------------|
| Sessions >                                                       |
| Belect Certificate >                                             |
| This section is used to manage Learners enrolled in this course. |

4. Highlight learners from your group on the left and add them to the group on the right with the Add button.

Manage Course Roster

| Course Name: GA Lean > 5S N                                                                                                    | Workplace Productivity                               |    |                                       |                    |
|----------------------------------------------------------------------------------------------------|------------------------------------------------------|----|---------------------------------------|--------------------|
| First Name                                                                                                    | Last Name                                            |    | User Name                             | Search             |
| Sort Users By                                                                                                    |                                                      |    | Filter By User Group                  |                    |
| First Name                                                                                                    |                                                      | ~  | [All Groups]                          |                    |
| Available Learners                                                                                                    |                                                      |    | Learners Enrol                        | led In This Course |
| James User (denosiser))<br>Jennier Sott (jennier 18 gembaaca<br>Jennier Sott (jennier 28 gembaaca<br>Jennier Sott (jennier 38 gembaaca<br>Jennier Sott (jennier 48 gembaaca<br>Test Quella (TestQuella) | idemy.com)<br>idemy.com)<br>idemy.com)<br>idemy.com) | Ad | Gina User (dem<br>Joe Demo (dem<br>id | user)<br>omanager) |
| Save Save and Exit                                                                                                    | Cancel                                               |    |                                       |                    |

#### Already Registered – Mark Course(s) Complete

1. From the Admin menu, click on Manage Courses in the Manage Course box.

| Profile My Training Reports Admin N               |                    |                       |
|---------------------------------------------------|--------------------|-----------------------|
| Manager Home                                      |                    |                       |
| $\mathbf{n}$                                      |                    | Expand/Collapse All + |
|                                                   | <b>&amp;</b>       | *                     |
| Manage Courses                                    | Manage User Groups | Manage Learning Paths |
| Manage Courses<br>View Course and Session Request | نکی                |                       |
| Manage Users                                      | Publishing Tool    |                       |

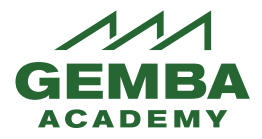

2. Click on the course name that you wish to manually mark as complete.

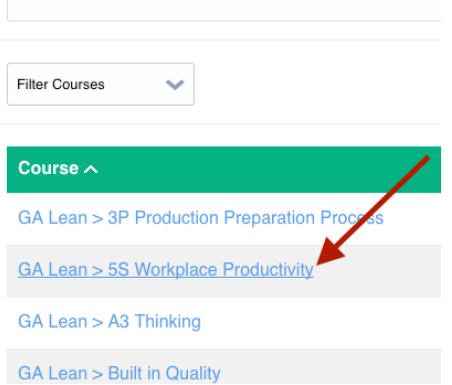

3. Click on Course Grade GA Lean > 5S Workplace Productivity

| Course Grade >       |
|----------------------|
| Sessions >           |
| Course Roster >      |
| Select Certificate > |

4. Choose Mark Course Completion

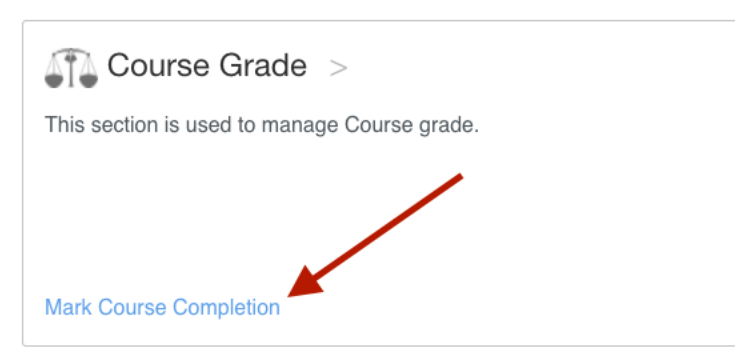

GA Lean > 5S Workplace Productivity

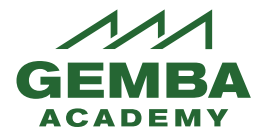

5. You can choose to mark the entire course complete for all users OR choose a learner by clicking on their name.

| Learner Name (Username) |   |  |
|-------------------------|---|--|
| Gina User (demouser)    |   |  |
| Joe Demo (demomanager)  | - |  |
| Mark all users complete |   |  |

6. If you would like to mark a part of the course complete instead, find the item you would like to mark complete. Fill in grade, date and check box to show complete. Click save.

| 5S Course Quiz              | Content | Required |  |
|-----------------------------|---------|----------|--|
| Mark all elements completed |         |          |  |

# Reports

1. **Run Reports**: The Manager role has access to reports associated with their account. This can be accessed from the Reports link on the main horizontal menu. All reports have multiple filter choices. They may also be exported, emailed, and scheduled for reoccurring emails.

| Profile My Training Reports Ad                            | min Manager Dashboard                                         |                                             |
|-----------------------------------------------------------|---------------------------------------------------------------|---------------------------------------------|
| Dashboard Report List                                     |                                                               |                                             |
| Program, Course and Material Reports<br>Course Completion | <ul> <li>User Reports</li> <li>Learner Transcript</li> </ul>  | Catalog Reports<br>Expense Report           |
| <sup>4</sup> Course Progress<br>CP Report - Reg Date      | <sup>4</sup> Manage User Report<br>MU Report - no date filter |                                             |
| Grade Book<br>Learning History Report                     | Manager Activity Report<br>Manager Report                     | Administration Reports<br>Inactivity Report |
| Learning Path Report<br>Material Completion Report        | Report Card<br>User Login Report                              | Scheduled Reports                           |
|                                                           | User Registration                                             |                                             |

**Course Progress Report**: List of users, the courses they are registered for, percentage of the course they have completed and the user groups they are in. Choose the Registration Date filter. Choose the range of dates you would like to see up to a six month range. Click Apply.

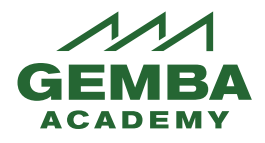

| Course Progress<br>1/1/2019 to 6/30/2019        | Report             |                      |                        |                    |                    |             | Heport List I Expand<br>Create New Bookmark<br>Manage Bookmarks<br>Change Theme |
|-------------------------------------------------|--------------------|----------------------|------------------------|--------------------|--------------------|-------------|---------------------------------------------------------------------------------|
| Filter(s): Select Filter(s)                     |                    | Go                   |                        |                    | /                  |             | ()<br>()<br>()<br>()<br>()<br>()<br>()<br>()<br>()<br>()<br>()<br>()<br>()<br>( |
| Date Range<br>Criteria:                         | Date 🛊             |                      |                        |                    | ,                  |             |                                                                                 |
| Date Filter Date Range                          | ŧ                  |                      |                        |                    |                    |             |                                                                                 |
| View a report 01/01/2019 from:                  | Throug             | h: 06/30/2019        | App                    | bly                |                    |             |                                                                                 |
|                                                 |                    |                      |                        |                    |                    |             |                                                                                 |
| Course Name                                     | Course<br>Progress | Registration<br>Date | Date Last<br>Viewed    | Completion<br>Date | Expiration<br>Date | Due<br>Date | User Group Name                                                                 |
| Demo, Joe<br>(demomanager)                      | brita+demoman      | ager@gembaacade      | my.com/ Demo C         | ompany, Demo Co    | ompany - Arizon    | a Site      |                                                                                 |
| GA Lean > Eight Types of Waste in<br>Healthcare | 0.00%              | 5/31/2019            |                        |                    |                    |             | Demo Company, Demo Company - Arizona Site                                       |
| GA Lean > Kata in the Classroom                 | 0.00%              | 2/14/2019            | 02/15/2019<br>03:47 PM |                    |                    |             | Demo Company, Demo Company - Arizona Site                                       |
| GA Lean > Leader Standard Work<br>Course        | 0.00%              | 5/3/2019             | 05/03/2019<br>01:02 PM |                    |                    |             | Demo Company, Demo Company - Arizona Site                                       |
| GA Lean > Lean Accounting Course                | 0.00%              | 2/20/2019            |                        |                    |                    |             | Demo Company, Demo Company - Arizona Site                                       |
| GA Lean > Standard Work Course                  | 36.36%             | 1/9/2019             | 02/15/2019<br>09:51 AM |                    |                    |             | Demo Company, Demo Company - Arizona Site                                       |
| GA Lean > Training Within Industry -            |                    |                      |                        |                    |                    |             |                                                                                 |

**Learning Path Report**: List of learning paths and users, and amount completed. Choose "No Date Filter" on this report to get the best results. Click on the Learning Path name to see details. You can also click on the individual learner's username to get details on the individual's courses progress. Clicking on the course will give you the learner's progress with in that specific course.

| Learning Path Report<br>12/25/2017 to 1/24/2018 |                              |                 |                  | Cust            | omize Layout   Report List   Expand<br>Create New Bookmark<br>Manage Bookmarks<br>Change Theme |
|-------------------------------------------------|------------------------------|-----------------|------------------|-----------------|------------------------------------------------------------------------------------------------|
| Filter(s):                                      | Select Filter(s)             | ▼ Go            |                  |                 | o 🔝 📼 🎦 🦕 🔊                                                                                    |
| Date Range<br>Criteria:                         | No Date Filter \$            |                 |                  |                 |                                                                                                |
| View a report from:                             | 12/25/2017 🛗 T<br>Date Range | hrough: 01/24/2 | 018 🗰 Apply Da   | te Filter Type: |                                                                                                |
| A Page 1                                        | of 1 00 00                   |                 |                  |                 |                                                                                                |
| L.                                              | a ung Path                   | Nu              | mber Of Enrolled |                 | Number Of Completed                                                                            |
| Newco Onboarding                                |                              | 1               |                  | 0               |                                                                                                |

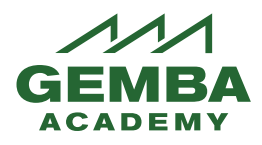

| Learning Path Details<br>Cemba Academy School of Lean<br>6/10/2019 to 7/10/2019 |                                 |                                                           |          |           |           | •            | Learning Path Report Customize La |            |            |                                                          | ayout Report List I Expand<br>Create New Bookmark<br>Manage Bookmarks<br>Change Theme |  |  |
|---------------------------------------------------------------------------------|---------------------------------|-----------------------------------------------------------|----------|-----------|-----------|--------------|-----------------------------------|------------|------------|----------------------------------------------------------|---------------------------------------------------------------------------------------|--|--|
| Date Rar<br>Criteria:                                                           | nge                             | No Date Filter                                            |          |           |           |              |                                   |            |            | <b>I</b>                                                 | 🥰 csv 💭                                                                               |  |  |
| Learning                                                                        |                                 |                                                           | First    | Last      | Eprolled  | Registration | Completed                         | Completed  | Completion | User                                                     | Lastiongedin                                                                          |  |  |
| Path                                                                            |                                 | obornamo                                                  | Name     | Name      | Linoitou  | Date         | oompieted                         | Percentage | Date       | Name                                                     | Luonoggeun                                                                            |  |  |
| > Gemba<br>Academy<br>School of<br>Lean                                         | iemba<br>idemy<br>iool of<br>in |                                                           | Joe      | Demo      | *         | 7/11/2017    | ×                                 | 13%        |            | Demo<br>Company,<br>Demo<br>Company<br>- Arizona<br>Site | 7/10/2019                                                                             |  |  |
| Learnin<br>6/10/2018<br>Date Rang<br>Criteria:                                  | ng Pat<br>nanage                | h User Deta<br>2019<br>Date Filter \$                     | ails     |           |           | L            |                                   |            |            |                                                          |                                                                                       |  |  |
| ⊲⊲ ⊲ Page                                                                       | 1 of 2                          | $^{2}$ $\triangleright$ $\triangleright$ $\triangleright$ |          |           |           | _            |                                   |            |            |                                                          |                                                                                       |  |  |
| Learning<br>Path                                                                | Item<br>Type                    | Item Hame                                                 | Enrelled | Completed | Completed |              |                                   |            |            |                                                          |                                                                                       |  |  |
| Academy Schoo<br>of Lean                                                        | a 📎                             | With the Seven Deadly<br>Wastes                           |          | \ ×       | 40%       |              |                                   |            |            |                                                          |                                                                                       |  |  |
| > Gemba<br>Academy School<br>of Lean                                            | a 📎                             | GA Llan > Kaizen Way                                      | ~        | / × /     | 14%       |              |                                   |            |            |                                                          |                                                                                       |  |  |
| > Gemba<br>Academy School<br>of Lean                                            | a 📎                             | GA Lean<br>Transforming Tour<br>Value Streams             |          | ×         | 33%       |              |                                   |            |            |                                                          |                                                                                       |  |  |
| > Gemba<br>Academy Schoo<br>of Lean                                             | a 📎                             | GA Lean > Practical<br>Problem Solving                    | ~        | ×         | 0%        |              |                                   |            |            |                                                          |                                                                                       |  |  |
| > Gemba<br>Academy Schoo<br>of Lean                                             | a 📎                             | GA Lean > Seven<br>Quality Control Tools                  | ~        | ×         | 0%        |              |                                   |            |            |                                                          |                                                                                       |  |  |
| <ul> <li>Gemba<br/>Academy Schoo<br/>of Lean</li> </ul>                         | a 📎                             | GA Lean > A3 Thinking                                     | ~        | ×         | 0%        |              |                                   |            |            |                                                          |                                                                                       |  |  |
| > Gemba<br>Academy Schoo<br>of Lean                                             | a 📎                             | GA Lean > Just in<br>Time Course                          | ~        | ×         | 0%        |              |                                   |            |            |                                                          |                                                                                       |  |  |

**Manage User Report**: List of users and user profile details. Customize Layout can be used to change the fields shown.

| Manage                               | e Use        | er                                           |                                    |                     | Customize                                                                        | Layout R<br>Cre   | eport Lis<br>ate New<br>Ianage E<br>Chan | t I Expand<br>Bookmark<br>Bookmarks<br>Ige Theme |
|--------------------------------------|--------------|----------------------------------------------|------------------------------------|---------------------|----------------------------------------------------------------------------------|-------------------|------------------------------------------|--------------------------------------------------|
| Filter(s):<br>Date Rang<br>Criteria: | e No         | t Filter(s) ▼<br>• Date Filter \$<br>f1 ▷ ▷▷ | Go                                 |                     |                                                                                  | <b>(3)</b>        | ) 🖾 (                                    | csv 💮                                            |
| First Name                           | Last<br>Name | Username                                     | Email                              | Role                | User Group Name                                                                  | Account<br>Status | # of<br>Logins                           | Last<br>Login<br>Date                            |
| Joe                                  | Demo         | demomanager                                  | brita+demomanager@gembaacademy.com | Learner,<br>Manager | Demo Company -<br>Arizona Site                                                   | Activated         | 625                                      | 7/10/2019                                        |
| Gina                                 | User         | demouser                                     | demo@gembaacademy.com              | Learner             | Demo Company, Demo Company -<br>Arizona Site                                     | Activated         | 1                                        | 5/25/2015                                        |
| James                                | User         | demouser1                                    | demo@gembaacademy.com              | Learner             | Demo Company, Demo Company -<br>Malaysia Site, Demo Company -<br>Associate Level | Activated         |                                          |                                                  |

**Report Card Report**: List of users. Clicking on the user will display a list of courses they have completed.

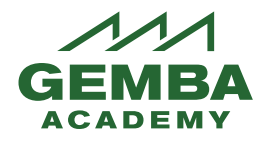

| Report Ca                                                                                                    | ard                                                 |              |                                                                                                    |              |                    |                   | Customize             | Layout   Re<br>Crea | port List   Expand<br>Ite New Bookmark<br>Nanage Bookmarks<br>Change Theme |
|----------------------------------------------------------------------------------------------------|-----------------------------------------------------|--------------|----------------------------------------------------------------------------------------------------|--------------|--------------------|-------------------|-----------------------|---------------------|----------------------------------------------------------------------------|
| Filter(s):                                                                                                    | Select Filter(s)                                    |              | Go                                                                                                    |              |                    |                   |                       | ) 🙆 🟹               | 🧐 Csv 💮                                                                    |
| Date Range<br>Criteria:                                                                                                    | No Date Filte                                       | er 🛊         |                                                                                                    |              |                    |                   |                       |                     |                                                                            |
| N Page 1                                                                                                    | of 1 DD                                             |              |                                                                                                    |              |                    |                   |                       |                     |                                                                            |
| User Name                                                                                                    | First<br>Name                                       | Last<br>Name | Email                                                                                                    | Organization | Date<br>Registered | Date<br>Completed | Us                    | er Group Name       |                                                                            |
| demomanager                                                                                                    | Joe                                                 | Demo         | demo@gembaacademy.com                                                                                                    |              | 11/7/2017          | 10/25/2017        | Newco Company (DEMO), | Newco Arizona Si    | te, Gemba (DEMO)                                                           |
| demouser                                                                                                    | Gina                                                | User         | demo@gembaacademy.com                                                                                                    |              | 5/25/2015          | 4/8/2016          | Newco Company (DEMO), | Newco Arizona Si    | te                                                                         |
| User:<br>Total Credit Hou<br>Filter(s):<br>Date Range<br>Criteria:                                                                                                    | demon<br>rs: 0.00<br>Select Filter(s)<br>No Date Fi | nanage       | r (Joe Demo)<br>▼ Go                                                                                                    | >            |                    |                   |                       |                     | eate New Bookmark<br>Manage Bookmarks<br>Change Theme                      |
| <k <="" page<="" th=""><th>of 2 &gt; &gt;</th><th>&gt;</th><th>O a market a d</th><th>Benister</th><th>les Dete</th><th>Lation Date</th><th>Questa</th><th>Freedlard</th><th>Date Loat Manual</th></k> | of 2 > >                                            | >            | O a market a d                                                                                                    | Benister     | les Dete           | Lation Date       | Questa                | Freedlard           | Date Loat Manual                                                           |
| and Loop > 3P Brody                                                                                                    | Name                                                | Process      | Completed                                                                                                    | Registrat    | 12/2/2016          | Jompieuon Date    | Grade                 | Enrolled            | Date Last viewed                                                           |
| GALcon > 55 Work                                                                                                    | place Productivity                                  | 100855       |                                                                                                    |              | 2/10/2015          | 4/9/2016          | 100.00                |                     | 05/02/2010 01·20 PM                                                        |
| GALean > 43 Think                                                                                                    | ing                                                 |              |                                                                                                    |              | 1/20/2016          | 4/0/2010          | 100.00                |                     | 00/00/2019 01.29 FW                                                        |
| GA Loan Ruilt in C                                                                                                    | niy<br>Wality                                       |              |                                                                                                    |              | 2/11/2015          |                   |                       |                     | 05/21/2010 02·21 DM                                                        |
| CA Lean > Culture                                                                                                    | tuanty<br>of Koizon                                 |              |                                                                                                    |              | 0/11/2015          |                   |                       |                     | 03/31/2019 02.21 PM                                                        |
| GA Lean > Culture C                                                                                                    | ii Kaizen                                           |              | Local Action of the second second sec |              | 10/5/2015          |                   |                       |                     |                                                                            |

**User Login Report:** List of users, amount of time spent on the site during last login and total Time spent on Site.

| User               | User Login Report |                            |                                                                             |                                 |                        |                                      | omize Layout i He<br>Creat<br>Ma             | e New Bookmark<br>inage Bookmarks<br>Change Theme |
|--------------------|-------------------|----------------------------|-----------------------------------------------------------------------------|---------------------------------|------------------------|--------------------------------------|----------------------------------------------|---------------------------------------------------|
| Filter(s           | s):               | Select Filter(s)           | Go                                                                          |                                 |                        |                                      | <b>(</b>                                     | 🥰 Csv 💭                                           |
| Date F<br>Criteria | Range<br>a:       | No Date Filter 🛊           |                                                                             |                                 |                        |                                      |                                              |                                                   |
| < <  <  P          | age 1             | of 1 [> [>]>               |                                                                             |                                 |                        |                                      |                                              |                                                   |
| First<br>Name      | Last<br>Name      | Username                   | User Group Name                                                             | Number of<br>Login<br>Instances | User Last<br>Login     | User First<br>Login                  | Time spent logged<br>in during last<br>login | Total Time spent<br>on Site                       |
| Joe                | Demo              | demomanager                | Demo Company, Demo Company - Arizona<br>Site                                | 625                             | 07/10/2019<br>09:13:49 | 02/19/2015<br>12:56:43               | 17 Minutes 37<br>Seconds                     | 36 Days 4 Hours<br>41 Minutes 6<br>Seconds        |
| Test               | Quella            | TestQuella                 | Gemba Academy Company, Demo Company,<br>Demo Company - Arizona Site, GATest | 43                              | 07/03/2019<br>09:28:20 | 05/24/2017<br>13:23:04               | 2 Minutes 5<br>Seconds                       | 1 Days 5 Hours 4<br>Minutes 29<br>Seconds         |
| Jennifer           | Scott             | jennifer1@gembaacademy.com | Demo Company                                                                | 1                               | 08/28/2017<br>18:03:56 | 08/28/2017<br>18:03:56<br>08/28/2017 |                                              | 0 Days 0 Hours 0<br>Minutes 0 Seconds             |

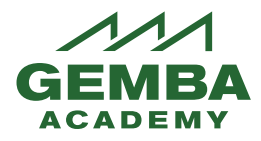

| User Regi                                         | stration<br>W2015 |           |              | Customize Layout  <br>Cr | Report List   Expand<br>eate New Bookmark<br>Manage Bookmarks<br>Change Theme |                |             |
|---------------------------------------------------|-------------------|-----------|--------------|--------------------------|-------------------------------------------------------------------------------|----------------|-------------|
| Filter(s):                                        | Select Filter(s)  |           | Go           |                          |                                                                               | <b>(</b>       | 🥸 Esv 🔅     |
| View a report from:                               | 01/01/2015        | Through:  | 1/25/2015    | Apply Date Filter        | Type: Date Range                                                              | \$             |             |
| 44 4 Page 1 of 1 >>>>>>>>>>>>>>>>>>>>>>>>>>>>>>>> |                   |           |              |                          |                                                                               |                |             |
| User Name                                         | First Name        | Last Name | Organization | User Group               | Registration Date                                                             | Last Logged In | # of Logins |
| demomanager                                       | Joe               | Demo      |              | 3                        | 2/19/2015                                                                     | 11/25/2015     | 124         |
| demouser                                          | Gina              | User      |              | 2                        | 2/19/2015                                                                     | 5/25/2015      | 1           |

2. **Scheduled Reports**: You can create a scheduled report by going to the report and clicking on the gear icon at the top right corner. This will open a screen where you can select report format, email address to send it to, and schedule.

| Filter(s):              | Select Filter(s) | 🔄 🗠 🖄 🔝 |
|-------------------------|------------------|---------|
| Date Range<br>Criteria: | No Date Filter   |         |

## **Reports Dashboard**

**1. Reports Dashboard**: You will click the Dashboard within the Reports tab to access various editable visual reports.

| Materials by Cor     | npletion |
|----------------------|----------|
| Material             | Complete |
| in to Lean Quiz      | 1        |
| en Event Quiz        | 1        |
| zen Event Week Quiz  | 1        |
| sizen Overview Quiz  | 1        |
| izen Post Event Quiz | 1        |
| izen Preparing Quiz  | 1        |
| n Roles Quiz         | 1        |
| en System Point Quiz | 1        |
| en Commandments Quiz | 1        |
|                      |          |
|                      |          |
|                      |          |
|                      |          |
|                      |          |
|                      |          |

**2.** Add your reports to your dashboard by choosing Expand and the gear symbol then add the report graphs you like.

| Profile C | Communities | My Training | Reports | Admin | Manager Dashboard |                                        |   |
|-----------|-------------|-------------|---------|-------|-------------------|----------------------------------------|---|
| Dashboar  | Report      | t List      |         |       |                   | Reset Dashboard   Expand   Change Them | e |

Change Theme

Blog | Podcasts | News | New Videos

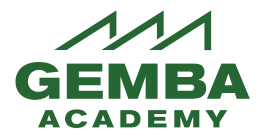

3. To customize this report choose the gear symbol with the graph box.

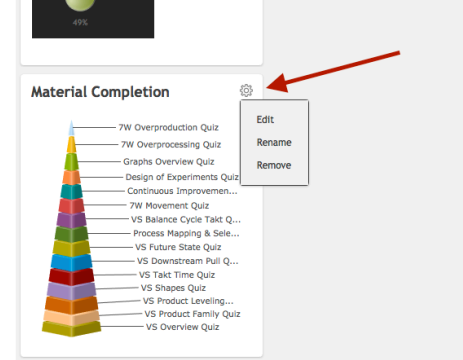

4. Hovering over the graph will show the data collected.

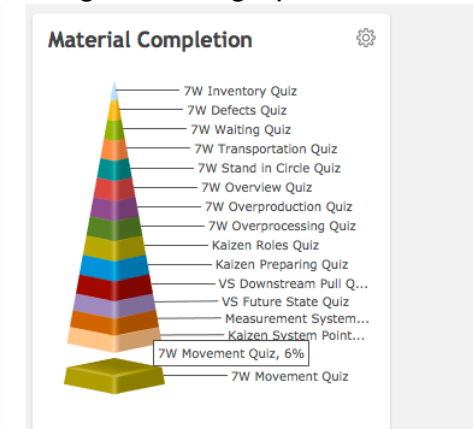

5. You may add, delete and modify your reports at any time.

# **Manager Dashboard**

The Manager Dashboard has convenient shortcuts to the functions found within the Admin tab in the main horizontal bar. Your User Groups, Learning Paths and Announcements are listed on the page.

| Manager Dashboard    |                                     |
|----------------------|-------------------------------------|
| User Groups          | Learning Path List                  |
| Group                |                                     |
| Gemba (DEMO)         |                                     |
| Newco Arizona Site   | Name                                |
| Newco Company (DEMO) | (Your company name) Onboarding      |
| NEWCO DEMO           | > Gemba Academy Live!               |
| Newco Malaysia Site  | > Gemba Academy School of Lean      |
|                      | > Gemba Academy School of Six Sigma |
| Program List         | Demo Learning Path                  |